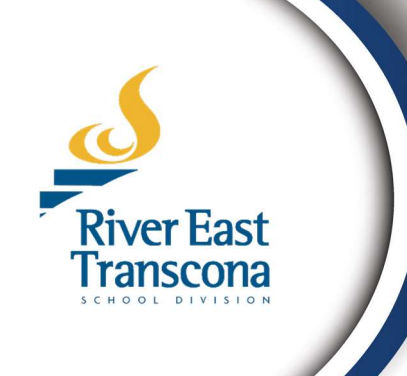

# **RETSD PowerSchool Guide**

# **Parent Portal Access**

# **For Guardians**

February 2025

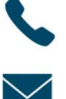

Phone 204-667-7130 Extension 2269

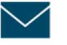

bbamforth@retsd.mb.ca

**Student Information** 

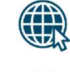

**RETSD** Administration Office

Created to support **Guardians** in accessing and using the Parent Portal

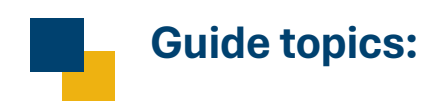

| A. | Account creation and access to Parent Portalp | ).3 |
|----|-----------------------------------------------|-----|
| В. | My First Loginp                               | .4  |
| C. | Overview of the Parent Portalp                | ).7 |
| D. | Updating Parent Portal email or passwordp     | .8  |

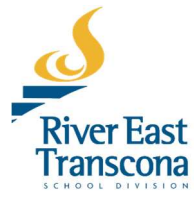

# . Account Creation and Access to Parent Portal

### Parent accounts

- Portal accounts are created at the school level.
- The school will create an account using your primary email address during enrollment.
- If you require a new or additional account for a custodial contact, please contact the school directly.

### Student accounts

- As of February 2025, student accounts are NOT active.
- Grade 8-12 students will have their accounts activated for the course selection process in March of 2025.

# Accessing the Parent Portal

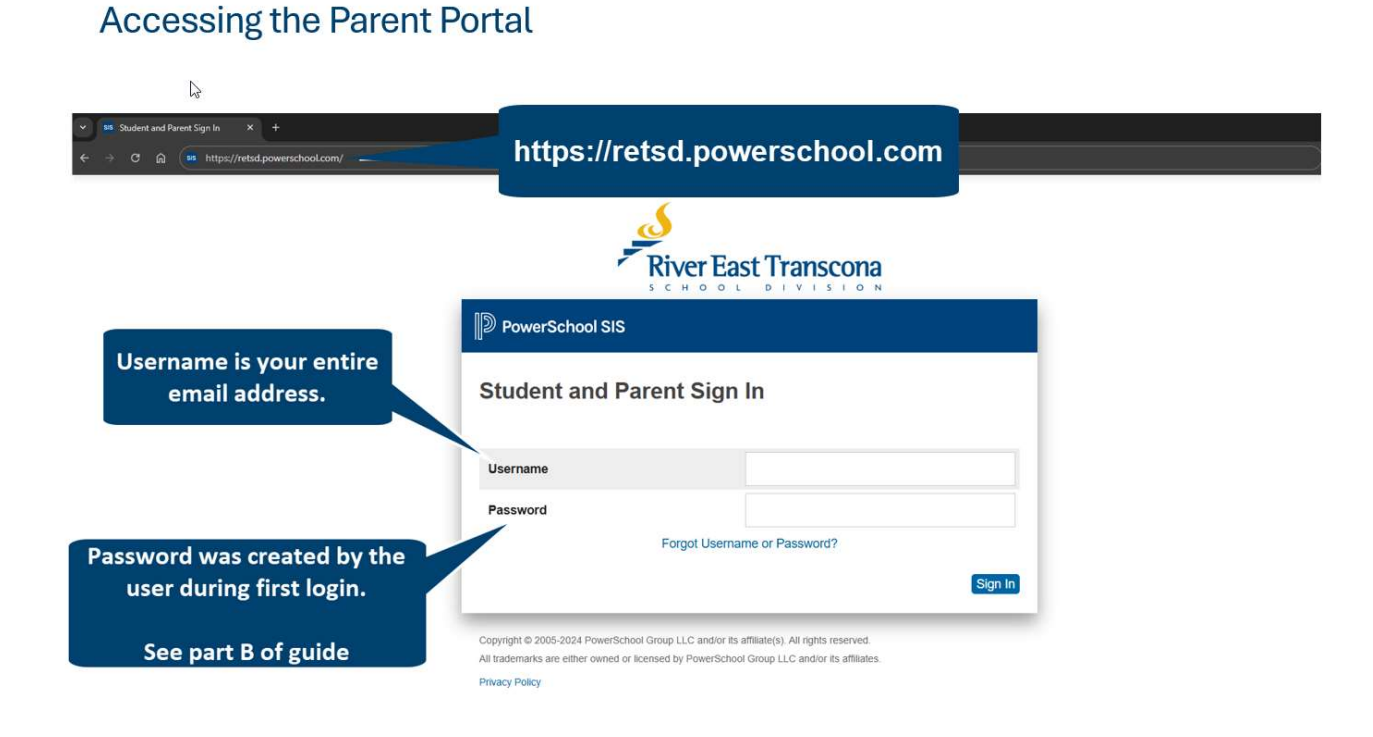

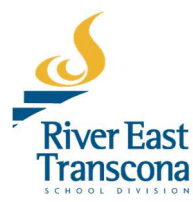

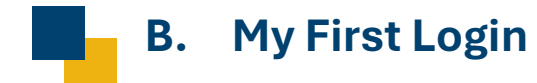

- The login process requires a username and a password.
- Visit: https://retsd.powerschool.com

## 1) Username

- The username is your **entire primary email address**. This includes the portion before and after the @ symbol.
- You may have received confirmation of your username during:
  - School enrollment.
  - Initial account creation in February 2025. You would have received an email from no-reply@documents.powerschool.com

#### Initial account creation example email:

| PowerSchool SIS River East Transcona School Division                                                                                                    |  |  |  |  |
|----------------------------------------------------------------------------------------------------|--|--|--|--|
| This is an automated email from the RETSD parent and student portal management system.                                                                                                    |  |  |  |  |
| Hello                                                                                                    |  |  |  |  |
| A Parent Portal account has been created for you. The parent portal provides you with student specific information.                                                                                                    |  |  |  |  |
| Your username is identical to your email address:                                                                                                    |  |  |  |  |
| To set your password, navigate to https://retsd.powerschool.com/public/ and click the FORGOT USERNAME or PASSWORD link on that page. Follow the prompts, the PowerSchool automated system will then email you a link to reset your password. |  |  |  |  |
| Remember, keep your password confidential. An RETSD employee will never ask you for your password.                                                                                                    |  |  |  |  |
| If you need further assistance, please contact your child's school office.                                                                                                    |  |  |  |  |
| Sent on behalf of no-reply@documents.powerschool.com                                                                                                    |  |  |  |  |
|                                                                                                    |  |  |  |  |

• You can always **recover your username and password** by using the Forgot Username or Password link on the login page.

1

### 2) Password

Transcona

- For security reasons, RETSD will not create passwords for users.
- Users must create their own password on the first login using **The Forgot Username or Password** link on the login page. Please create a unique password.

| <u> </u>                   | Privacy Policy                                                                                                    |                                            |
|----------------------------|----------------------------------------------------------------------------------------------------|--------------------------------------------|
|                            | right © 2005-2024 PowerSchool Group LLC and/or its affiliate(s). All<br>All trademarks are either owned or licensed by PowerSchool Group LLC a | rights reserved.<br>and/or its affiliates. |
| Create a password<br>login | on your first                                                                                                    | Sign In                                    |
|                            | Forgot Username or Pass                                                                                                    | word?                                      |
|                            | Password                                                                                                    |                                            |
|                            | Username                                                                                                    |                                            |
|                            | Student and Parent Sign In                                                                                                    |                                            |
|                            | PowerSchool SIS                                                                                                    |                                            |
|                            | River East Tra                                                                                                    |                                            |
|                            | River East Tra                                                                                                    | nscona                                     |

• After clicking forgot username or password, enter your Username and Email Address.

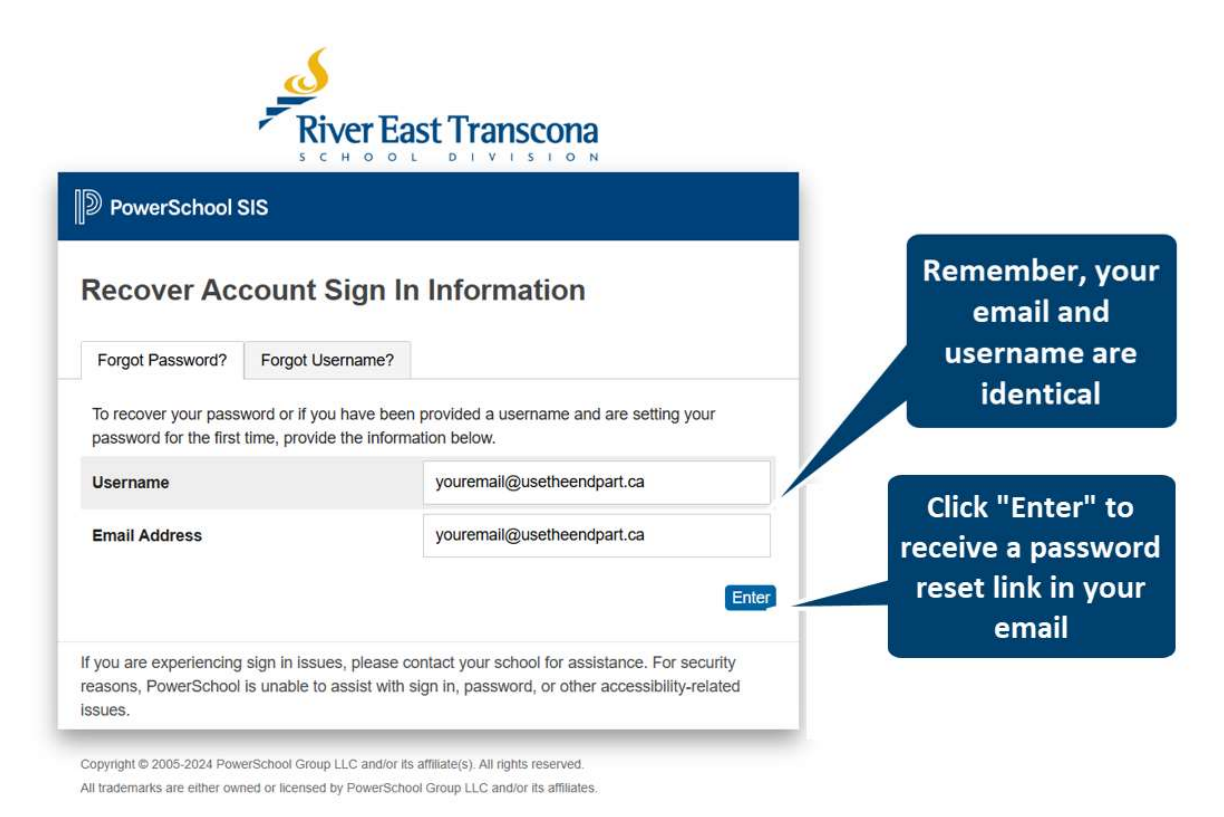

- In a few minutes, an email will arrive from **no-reply@documents.powerschool.com** with instructions on how to reset your password.
- Follow the link in the email to get to the recover password page.

#### Example email:

![](_page_4_Picture_5.jpeg)

![](_page_4_Picture_6.jpeg)

- Create your new password.
- It is recommended to use a unique password.

|                                                                                                    | r East Transcona                                       |                               |
|----------------------------------------------------------------------------------------------------|--------------------------------------------------------|-------------------------------|
| PowerSchool SIS  Recover Password  Once your password has been u password                                                                                                    | pdated you will be signed in. Please remember your new |                               |
| password.<br>New password must:<br>•Be at least 14 characters long<br>•Contain at least one uppercase and one lowercase letter<br>•Contain at least one letter and one number<br>•Contain at least one special character<br>•Not be a well known password |                                                        | Enter your<br>new<br>password |
| Username                                                                                                    | youremail@usetheendpart.ca                             | pubbiliti                     |
| New Password                                                                                                    |                                                        |                               |
| Confirm New Password                                                                                                    |                                                        |                               |
| Copyright © 2005-2024 PowerSchool Group LLC                                                                                                    | Enter<br>and/or its affiliate(s). All rights reserved. |                               |

• Return to https://retsd.powerschool.com to login!

| <ul> <li>► Student and Purent Sign in X +</li> <li>← → C n         <ul> <li>← → C n             </li> <li>← https://retuit.powerschool.com/</li> </ul> </li> </ul> | https://retsd.powers                                                                                                    | chool.com                             |
|----------------------------------------------------------------------------------------------------|----------------------------------------------------------------------------------------------------|---------------------------------------|
|                                                                                                    | River East Tran                                                                                                    | ISCONA                                |
| Username is your entire<br>email address.                                                                                                    | PowerSchool SIS Student and Parent Sign In                                                                                                    |                                       |
|                                                                                                    | Username Password                                                                                                    |                                       |
| Enter your new password                                                                                                    | Forgot Username or Passw                                                                                                    | Sign In                               |
| ,                                                                                                    | Copyright © 2005-2024 PowerSchool Group LLC and/or Its affiliate(s). All rig<br>All trademarks are either owned or licensed by PowerSchool Group LLC and<br>Privacy Policy | hts reserved.<br>Uror its affiliates. |
| (                                                                                                    |                                                                                                    |                                       |
| ver East                                                                                                    | Page 6                                                                                                    | Parent Portal Guide for Guardia       |

# C. Overview of the Parent Portal

- The Parent Portal is a communications tool designed to enhance and increase caregiver involvement.
- Here is a brief overview:

|   | Navigate between students attached to the account                                          |
|---|--------------------------------------------------------------------------------------------|
| A | If you are missing a student in your Parent Portal, contact the school office to have them |
|   | added to your account                                                                      |
| B | View current and future schedules                                                          |
|   | View credit summary                                                                        |
|   | Available only for Senior Years students                                                   |
| D | View attendance history                                                                    |
| ₿ | View student services documents                                                            |
| Ð | View report cards                                                                          |
|   | Course registration                                                                        |
| G | Available only for Senior Years students during the course registration window. Dates      |
|   | specific to the school.                                                                    |
|   | View your account preferences (Change password function is located here)                   |
| • | Electronic Forms collection.                                                               |
|   | Feature in development                                                                     |

### 🤞 River East Transcona

![](_page_6_Picture_5.jpeg)

# D. Updating a Parent Portal Email or Password

### Updating an email address

- Your email address should be identical to your Parent Portal login username.
- If your **email address has changed,** contact the school office to have your contact details updated.

# Updating a Parent Portal Password

- If a contact has forgotten their password, they must change it on their own.
- For security reasons, RETSD will not create passwords for users.
- A contact can change their Parent Portal account password by:
  - Visiting: https://retsd.powerschool.com
  - Select Forgot Username or Password to set a new password.
  - The username is your **entire** email address. This includes the portion before and after the @ symbol.
  - See part B My first login in this guide for detailed instructions for Password Reset.

|                                                                                                    | 6                                                                                                    |
|----------------------------------------------------------------------------------------------------|----------------------------------------------------------------------------------------------------|
| https://retsd.powerschool.com                                                                           |                                                                                                    |
| DeverSchool SIS                                                                                         |                                                                                                    |
| Student and Parent Sign In                                                                              |                                                                                                    |
| Username                                                                                                |                                                                                                    |
| Password                                                                                                |                                                                                                    |
| Forgot Username or Password?                                                                            | PowerSchool SIS                                                                                                    |
| Link to reset a password                                                                                | Change Your Password                                                                                                    |
| nii aadeinans are eurei omied of acerded by Powerschool oroup LLC andoor is animates.<br>Privacy Policy | Your password has been reset by the administrator. Create a new password.                                                                                                    |
| <b>Note:</b> The standard RETSD password complexity rules apply                                         | New password must:     Be at least 14 characters long     Contain at least one uppercase and one lowercase letter     Contain at least one letter and one number     Contain at least one special character     Not be a well known password |
|                                                                                                    | Current password                                                                                                    |
|                                                                                                    | New password                                                                                                    |
|                                                                                                    | Re-enter new password                                                                                                    |
|                                                                                                    | Enter                                                                                                    |
| 6                                                                                                    | Copyright © 2005-2024 PowerSchool Group LLC and/or its affiliate(s). All rights reserved.<br>All trademarks are either owned or licensed by PowerSchool Group LLC and/or its affiliates.<br>Privacy Policy                                   |

Page 8

![](_page_7_Picture_14.jpeg)